# Install IIS7 on Windows 2008 Server

October 22, 2011

Copyright © 2011 by World Class CAD, LLC. All Rights Reserved.

### **Building Our Own Web Server**

We can build our own web server by utilizing the Internet Information Services (IIS) Manager which we will load and setup on the Windows 2008 Server.

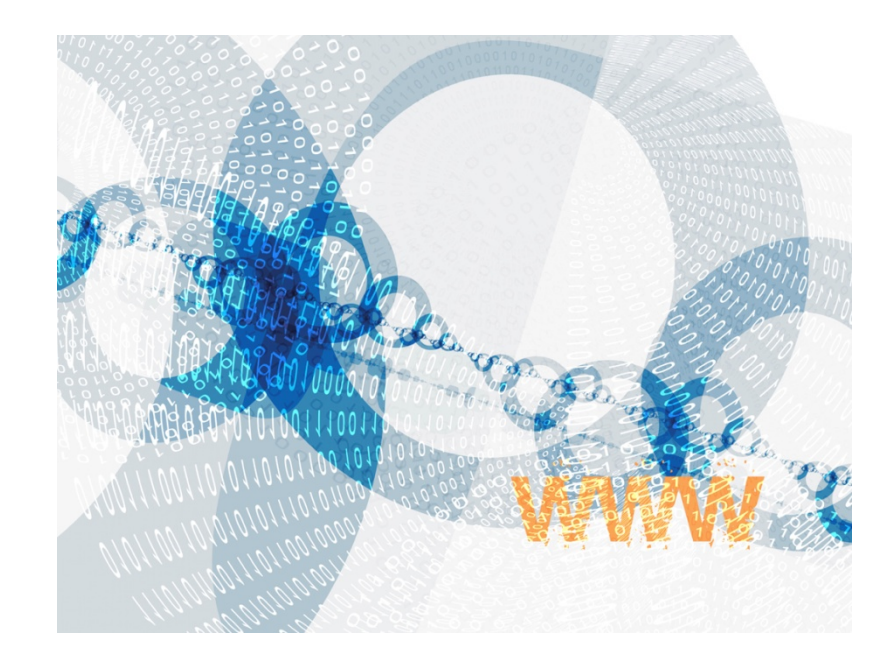

#### Server Manager

Open the Server Manager console and select Roles in the left pane. Click on Add Roles.

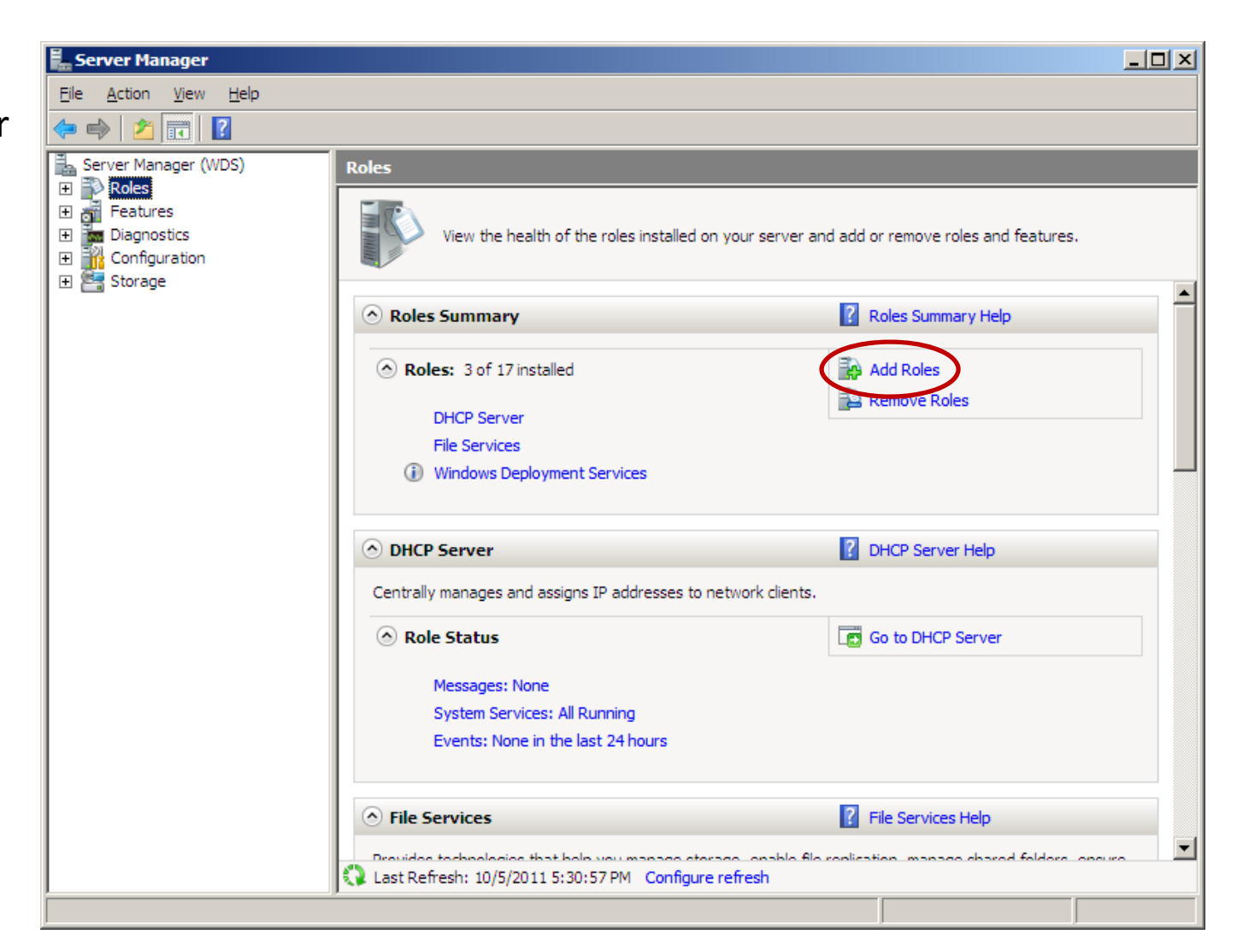

### **Before You Begin**

Now we will review the "before you begin" tasks to make sure the Windows 2008 Server is ready to have a new role. We then press the Next button to continue.

| Add Roles Wizard                                                        |                                                                                                    | X |
|-------------------------------------------------------------------------|----------------------------------------------------------------------------------------------------|---|
| Before You Begin                                                        |                                                                                                    |   |
| Before You Begin<br>Server Roles<br>Confirmation<br>Progress<br>Results | This wizard helps you install roles on this server. You determine which roles to install based on the tasks you want this server to perform, such as sharing documents or hosting a Web site.<br>Before you continue, verify that:<br>• The Administrator account has a strong password<br>• Network settings, such as static IP addresses, are configured<br>• The latest security updates from Windows Update are installed<br>If you have to complete any of the preceding steps, cancel the wizard, complete the steps, and then run the wizard again.<br>To continue, click Next. |   |
|                                                                         | < <u>Previous</u> <u>Next</u> > <u>I</u> nstall Cancel                                                                                                    |   |

#### Select Server Roles

For our web server will annotate the V Server checkbox ar the Add Roles Wizz Add features requi for Web Server (IIS) window will appear should push the Ad **Required Features** button and the Nex button.

| our web server, we<br>annotate the Web                                                                                                    | Add Roles Wizard Select Server Rol                                                                                                    | les                                                                                                    |                                   | X                                                                                                    |
|----------------------------------------------------------------------------------------------------|----------------------------------------------------------------------------------------------------|----------------------------------------------------------------------------------------------------|-----------------------------------|----------------------------------------------------------------------------------------------------|
| er checkbox and<br>Add Roles Wizard –<br>features required<br>Veb Server (IIS)<br>low will appear. We<br>Ild push the Add<br>uired Features<br>on and the Next          | Before You Begin<br>Server Roles<br>Confirmation<br>Progress<br>Results                                                                 | Select one or more roles to install on this<br>Roles:<br>Active Directory Certificate Services<br>Active Directory Domain Services<br>Active Directory Federation Services<br>Active Directory Federation Services<br>Active Directory Rights Management<br>Application Server<br>V DHCP Server (Installed)<br>DNS Server<br>Fax Server<br>V File Services (Installed)<br>Hyper-V<br>Network Policy and Access Services<br>Print Services<br>Terminal Services<br>UDDI Services | server.<br>y Services<br>Services | Description:<br><u>Web Server (IIS</u> ) provides a reliable,<br>manageable, and scalable Web<br>application infrastructure. |
| Wizard                                                                                                    |                                                                                                    | Windows Deployment Services (Tost                                                                                                    | alled)                            |                                                                                                    |
| Add features required for We<br>You cannot install Web Server (IIS) unless th<br>Features:<br>Windows Process Activation Service<br>Process Model<br>Configuration APIs | b Server (IIS)?<br>e required features are also installed<br>Description:<br><u>Windows Proces</u><br>generalizes the<br>the dependency | ss <u>Activation Service</u><br>IIS process model, removing<br>on HTTP. All the features                                                                                                    | < Previous Mext >                 | > Install Cancel                                                                                                    |
|                                                                                                    | <u>A</u> dd Requi                                                                                                    | red Features Cancel                                                                                                    |                                   |                                                                                                    |

Add Roles Wizard

### Web Server (IIS)

We should review the Introduction to Web Server (IIS) and then depress the Next button.

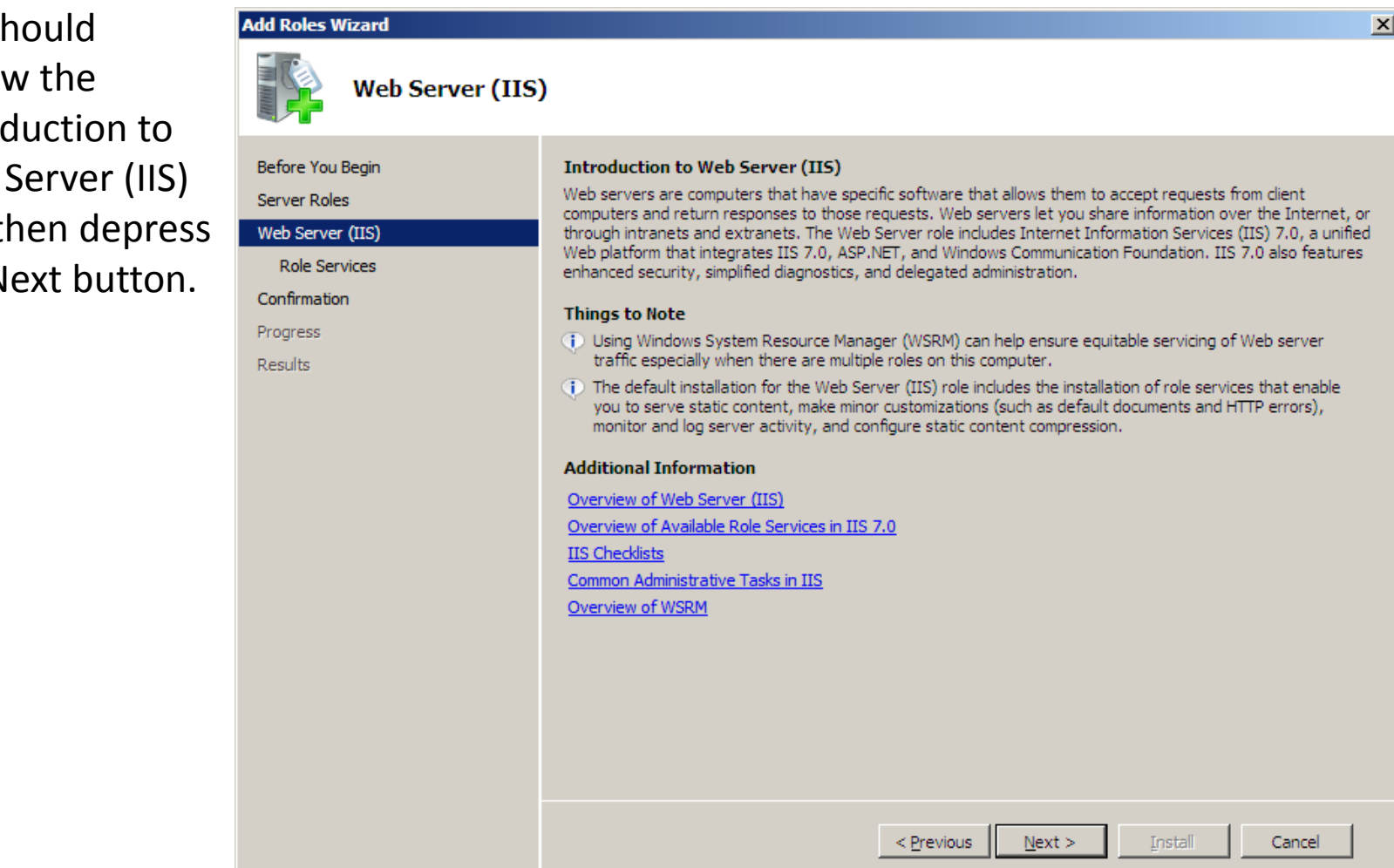

#### **Select Roles Services**

We can accept the basic HTTP features or we can augment the services with additional application and diagnostic software. After adding more services, we push the Next button to advance.

| Add Roles Wizard                                                                                             |                                                                                                    | X                                                                                                    |
|----------------------------------------------------------------------------------------------------|----------------------------------------------------------------------------------------------------|----------------------------------------------------------------------------------------------------|
| Select Role Serv                                                                                             | ices                                                                                                    |                                                                                                    |
| Before You Begin<br>Server Roles<br>Web Server (IIS)<br>Role Services<br>Confirmation<br>Progress<br>Results | Select the role services to install for Web Server (IIS):<br>Role services:<br>Web Server         Common HTTP Features         Static Content         Default Document         Directory Browsing         HTTP Errors         HTTP Redirection         Application Development         ASP.NET         ISAPI Extensionis         ISAPI Filters         Server Side Includes         HTTP Logging         Logging Tools         Request Monitor         Tracing         Custom Logging         ODEC Lession | Description:<br>Web Server provides support for<br>HTML Web sites and optional support<br>for ASP.NET, ASP, and Web server<br>extensions. You can use the Web<br>Server to host an internal or external<br>Web site or to provide an environment<br>for developers to create Web-based<br>applications. |
|                                                                                                    | < <u>Previous</u> N                                                                                                    | ext > Install Cancel                                                                                                    |

# **Confirm Installation Selections**

Before the installation begins, we can see a summary of our choices and if we need to change anything, we can return to the specific dialogue box using the Previous button. If we agree with all of the settings, we should choose the Install button.

| Add Roles Wizard                                                      |                                                                                                    | × |
|-----------------------------------------------------------------------|----------------------------------------------------------------------------------------------------|---|
| Confirm Installat                                                     | ion Selections                                                                                                    |   |
| Before You Begin<br>Server Roles<br>Web Server (IIS)<br>Role Services | To install the following roles, role services, or features, click Install.                                                                                                    | 1 |
| Confirmation                                                          | 🔊 Web Server (IIS)                                                                                                    |   |
| Progress<br>Results                                                   | <ul> <li>Find out more about Windows System Resource Manager (WSRM) and how it can help optimize CPU usage</li> <li>Web Server</li> <li>Common HTTP Features</li> <li>Static Content</li> <li>Default Document</li> <li>Directory Browsing</li> <li>HTTP Errors</li> <li>Health and Diagnostics</li> <li>HTTP Logging</li> <li>Request Monitor</li> <li>Security</li> <li>Request Filtering</li> <li>Performance</li> <li>Static Content Compression</li> <li>Management Tools</li> <li>IIS Management Console</li> </ul> |   |
|                                                                       | Print, e-mail, or save this information         < Previous                                                                                                    |   |

### **Installation Progress**

For several minutes, the Web server will be installed. When the process is complete, we close the Add Roles Wizard and the Server Manager windows.

| Add Roles Wizard                                                                                             |                                                             |
|----------------------------------------------------------------------------------------------------|-------------------------------------------------------------|
| Installation Progre                                                                                          | 255                                                         |
| Before You Begin<br>Server Roles<br>Web Server (IIS)<br>Role Services<br>Confirmation<br>Progress<br>Results | Web Server (IIS)         Windows Process Activation Service |
|                                                                                                    | < <u>Previous</u> <u>Next</u> > <u>Install</u> Cancel       |

#### Installation Results

The Internet Information Services (IIS) is successfully installed. We can close the Add Roles wizard.

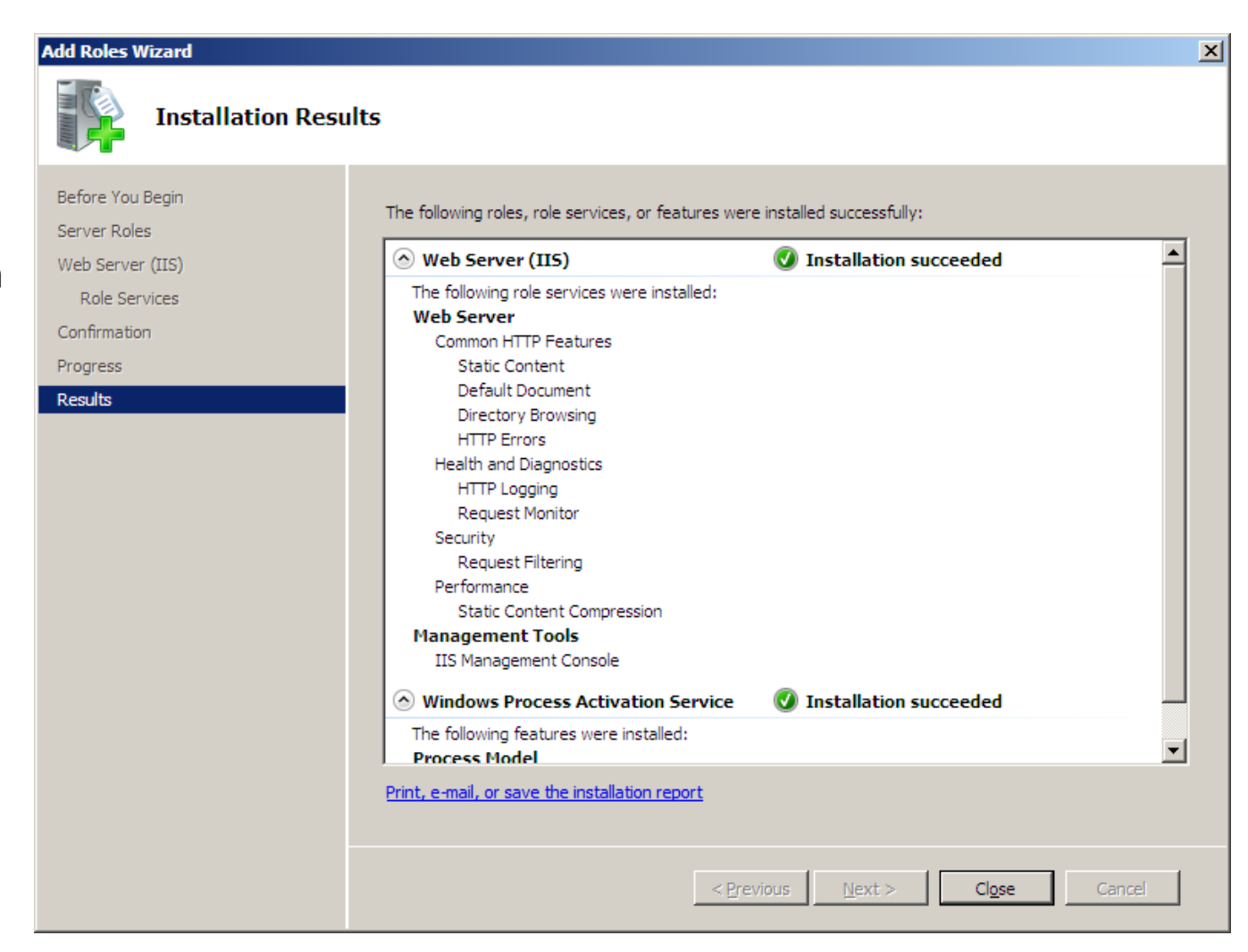

## Open the Internet Information Services Manager Console

We now open the Internet Information Services Manager Console. We will expand the WDS server on domain2.

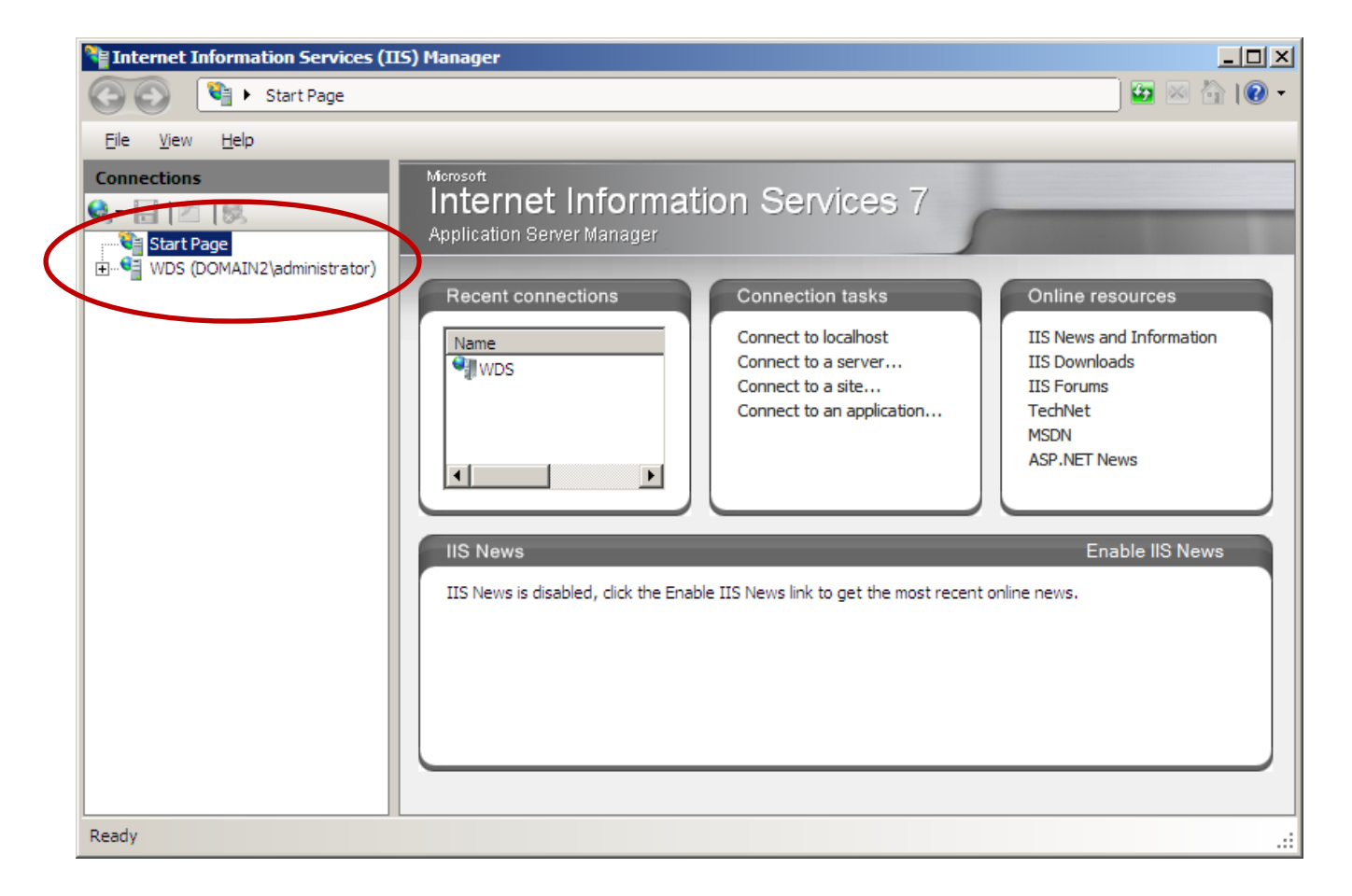

### Add Web Page

We continue to expand the folders in the left pane. We right click on Sites and we choose the Add Web Site from the popup menu.

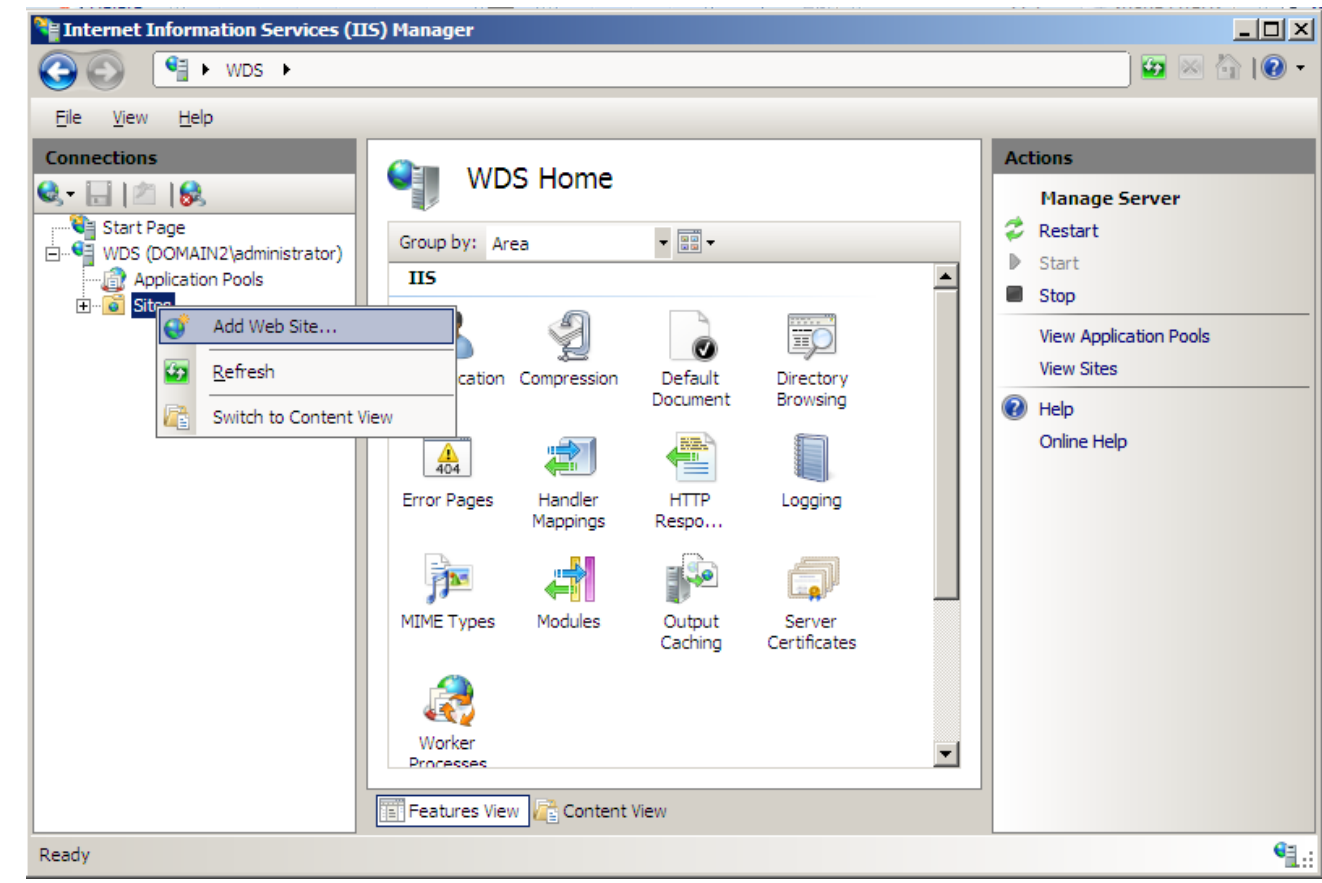

#### Add Web Site

For the Site name, we type "Ohiodigitalart".

| ld Web Site                                    |                          | ?               |
|------------------------------------------------|--------------------------|-----------------|
| Site name:                                     | Application pool:        |                 |
| ohiodigitalart                                 | ohiodigitalart           | S <u>e</u> lect |
| - Content Directory                            |                          |                 |
| Physical path:                                 |                          |                 |
|                                                |                          |                 |
| Pass-through authentication                    |                          |                 |
| Connect as Test Settings                       | 5                        |                 |
|                                                |                          |                 |
| Binding                                        |                          |                 |
| Type: IP address:                              | Port:                    |                 |
| http 💌 All Unassigned                          | d 💌  80                  |                 |
| <u>H</u> ost name:                             |                          |                 |
|                                                |                          |                 |
| Example: www.contoso.com                       | or marketing.contoso.com |                 |
|                                                |                          |                 |
| _                                              |                          |                 |
| <ul> <li>Start Web site immediately</li> </ul> |                          |                 |
|                                                |                          | 1               |
|                                                | OK                       | Cancel          |

## Browse for the Physical Path

Add Web Site

Site name:

ohiodigitalart

Application pool: ohiodigitalart

We placed the Ohio digital art folder in the Inetpub folder on the web server's C: drive. We show the path to the Ohio digital art folder by picking the 3 dotted button and browsing for our ohiodigitalart folder.

| folder by picking the 3 dotted<br>nd browsing for our<br>alart folder. | Content Directory         Physical path:         C:\inetpub\ohiodigitalart         Pass-through authentication         Connect as         Test Settings |
|------------------------------------------------------------------------|----------------------------------------------------------------------------------------------------|
| Browse For Folder                                                      | Binding<br><u>I</u> ype: <u>I</u> P address: P <u>o</u> rt:                                                                                             |
| Select a directory for the application.                                | http       All Unassigned       80         Host name:       Example: www.contoso.com       80                                                           |
|                                                                        | OK Cancel                                                                                                    |
| Make New Folder OK Cancel                                              |                                                                                                    |

? ×

Select...

# **Binding Data**

We bind the 192.168.30.5 IP address to ohio digital art website on port 80 and type the host name as www.ohiodigtialart.com.

We keep the start web site immediately checkbox annotated. We press OK to close the Add Web Site window.

| Add Web Site                |                      |       | ? ×             |
|-----------------------------|----------------------|-------|-----------------|
| Site name:                  | Application pool:    |       |                 |
| ohiodigitalart              | ohiodigitalart       |       | S <u>e</u> lect |
| Content Directory           |                      |       |                 |
| Physical path:              |                      |       |                 |
| C: \inetpub \ohiodigitalart |                      |       |                 |
| Pass-through authentication |                      |       |                 |
| Connect as Test Settings.   |                      |       |                 |
| Binding                     |                      |       |                 |
| Type: IP address:           |                      | Port: |                 |
| http 🔽 192.168.30.5         | •                    | 80    |                 |
| Host name:                  |                      |       |                 |
| www.ohiodigitalart.com      |                      |       |                 |
| Example: www.contoso.com or | marketing.contoso.co | m     |                 |
|                             |                      |       |                 |
|                             |                      |       |                 |
| Start Web site immediately  |                      |       |                 |
|                             |                      |       | 1               |
|                             |                      | OK    | Cancel          |

## Default Document

We pick the Default Document icon to establish the name of the web page that will open when people visit the <u>www.ohiodigtialart.com</u> website or search for the 192.168.30.5 IP address.

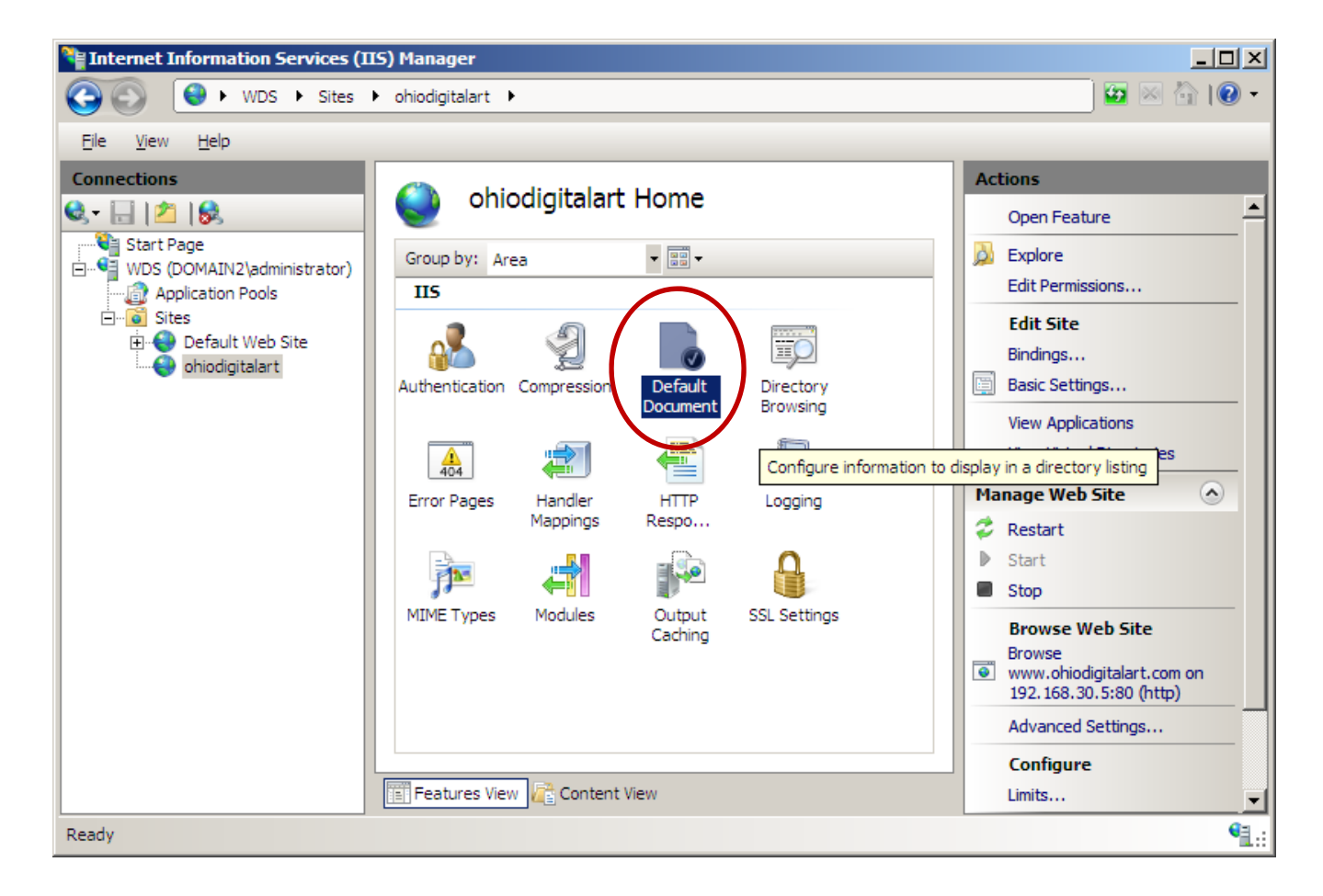

# Identifying the Index Page

We delete the other documents and keep the index.htm page. This is the page that is opened when the website is visited.

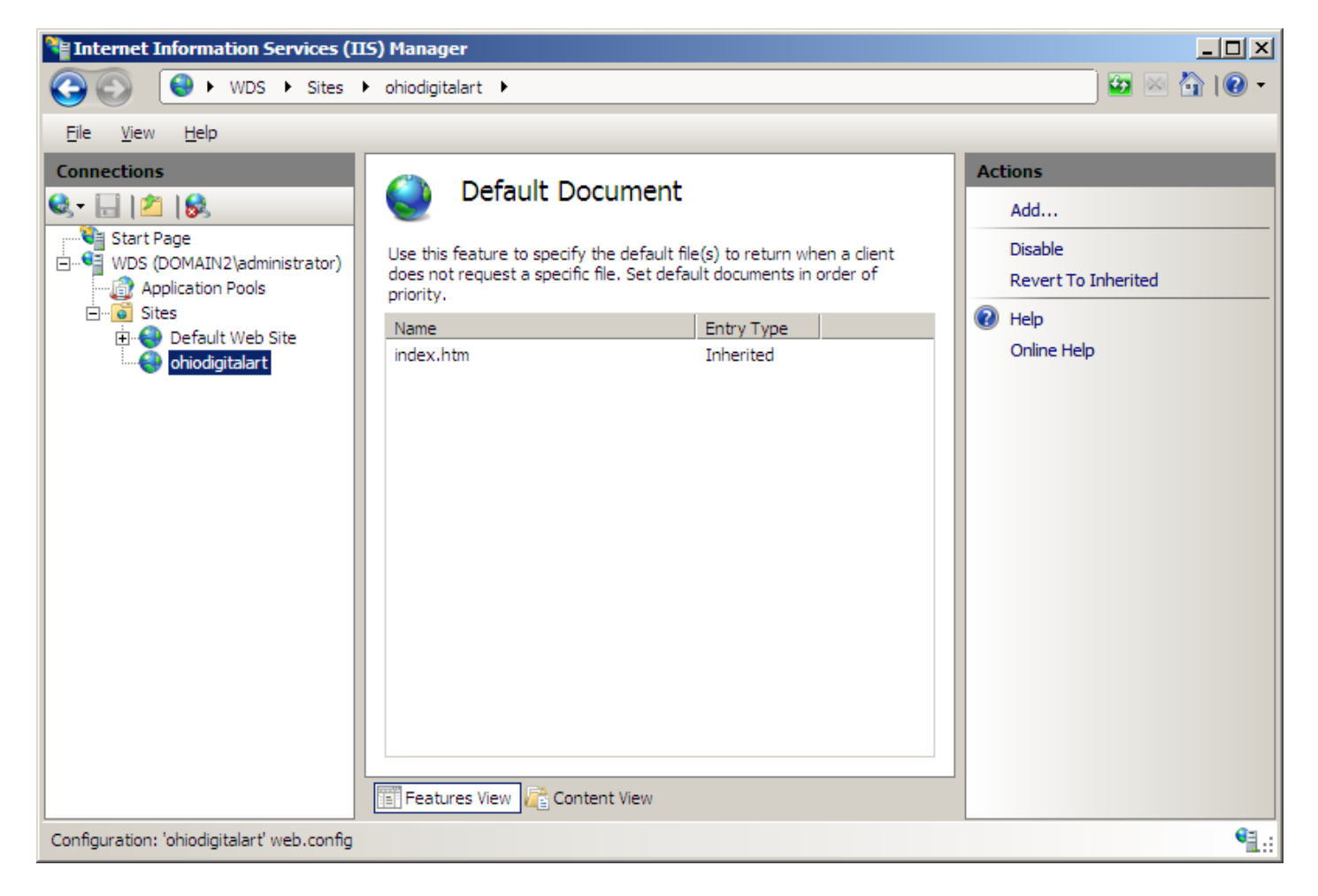

#### Checking the Website with the Web Browser

We can type 192.168.30.5 in the address bar of the Internet Explorer window and the Ohio Digital Art homepage will appear. We test computers on our network and they get the same results.

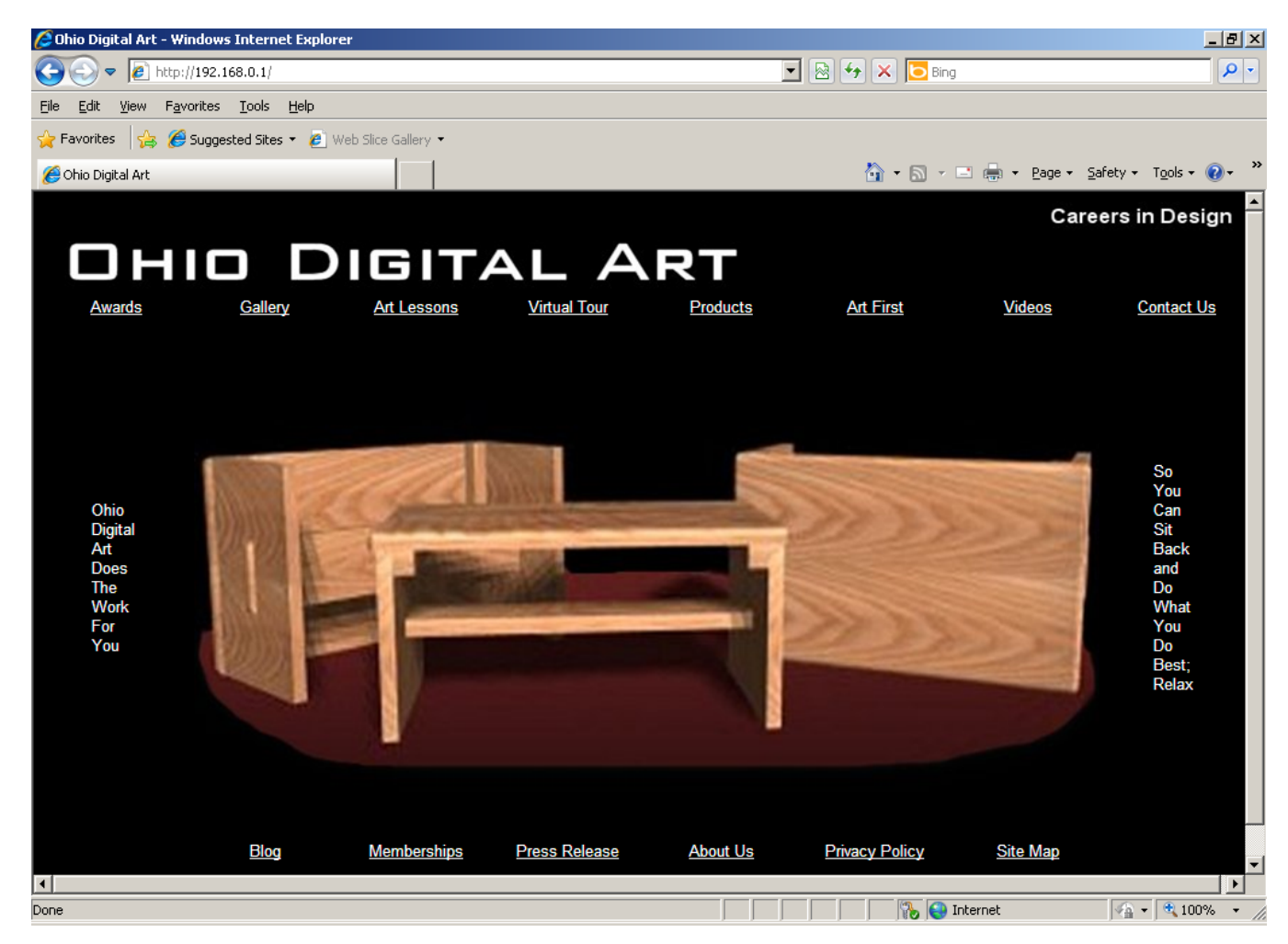